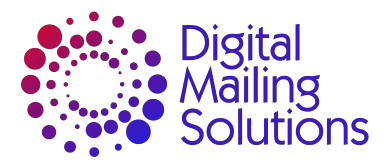

## How to set up WIFI on the PDA

- 1. Press & hold Power button then reboot PDA.
- 2. Press & hold Back button to enter Administrator Mode
- Press 'Administration' tab then enter the password 'admwtsc18\$' (Screen 2 will now be displayed)
- 4. Swipe down from the top of the screen
- 5. Click on the 'Settings' wheel at the top
- 6. Click on WIFI
- 7. Select your WIFI you want to connect to
- 8. Enter the Password then press connect
- 9. Check that WIFI is connected (Connected should be displayed)
- **10.** Press & hold Power button then reboot PDA.
- 11. Press WTS Icon to load WTS
- 12. Login back into WTS

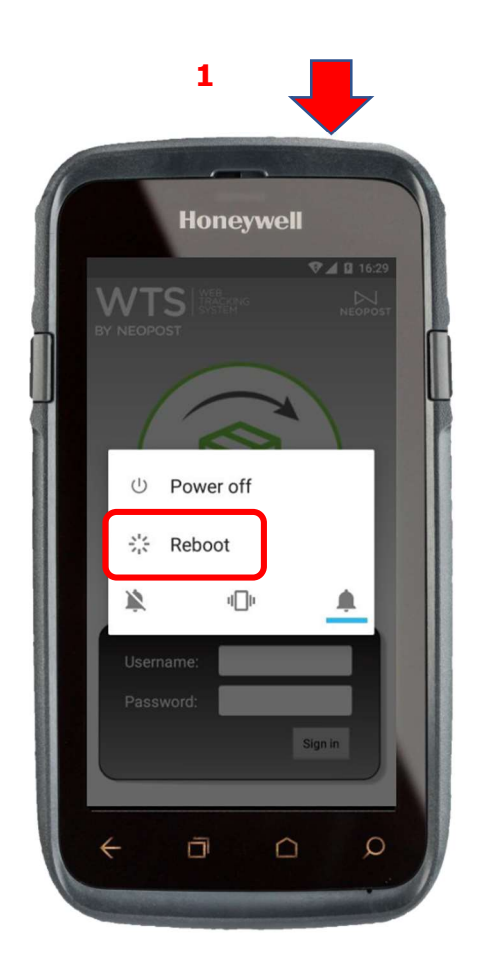

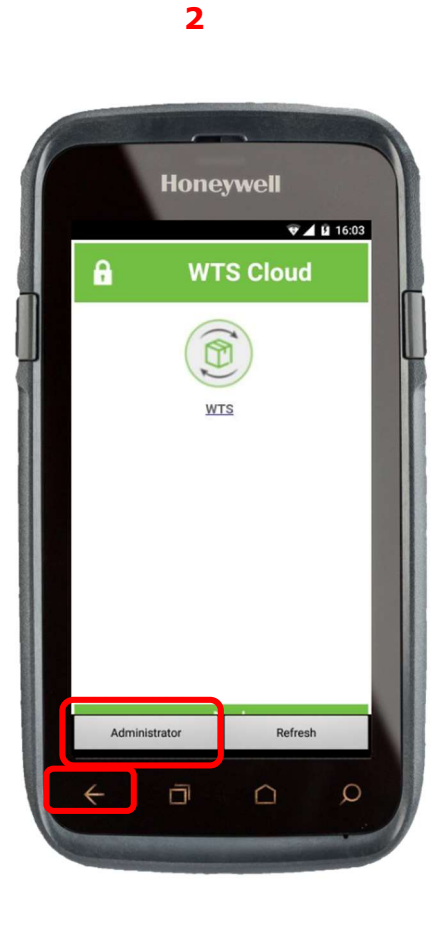

3

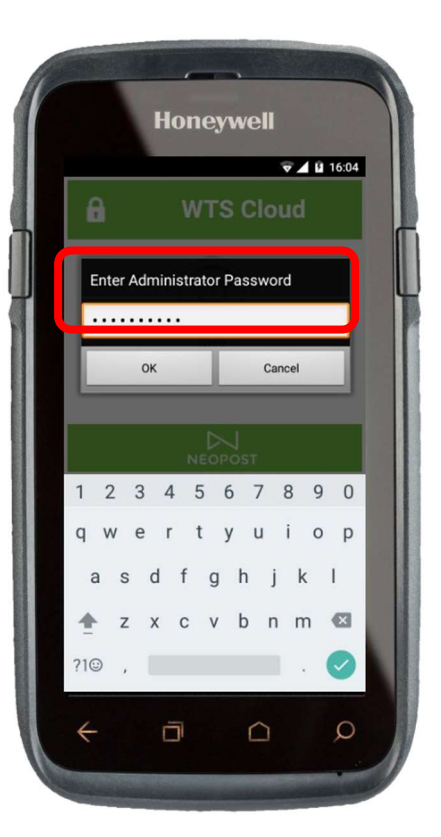

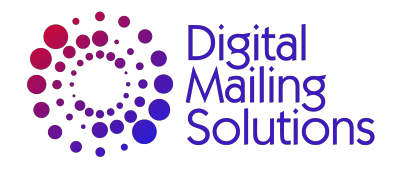

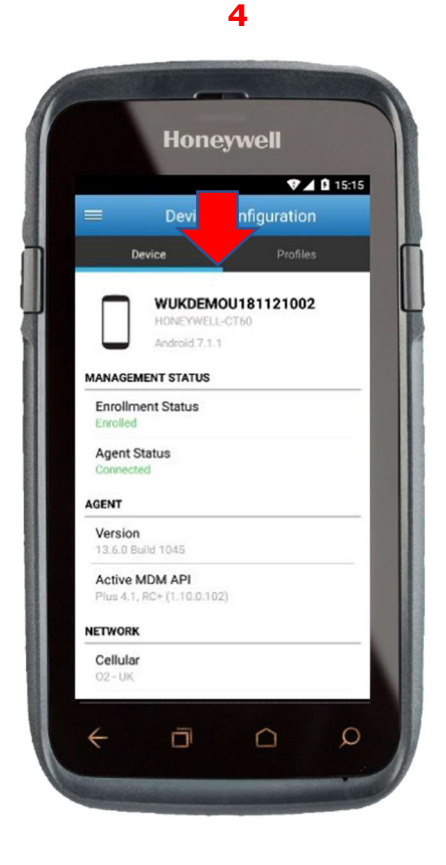

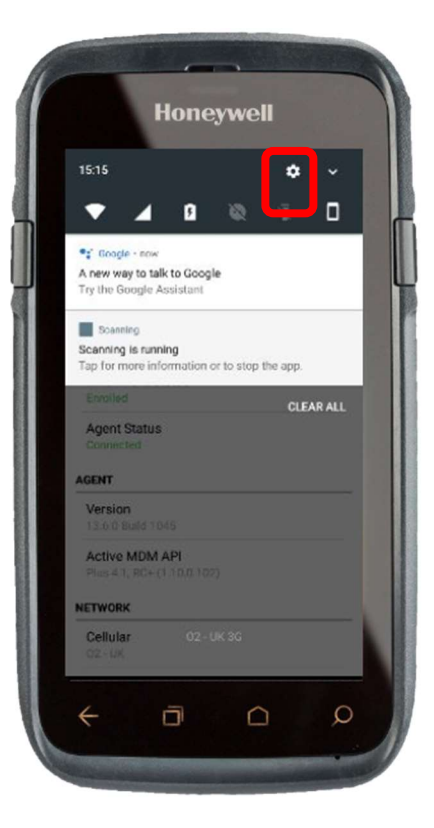

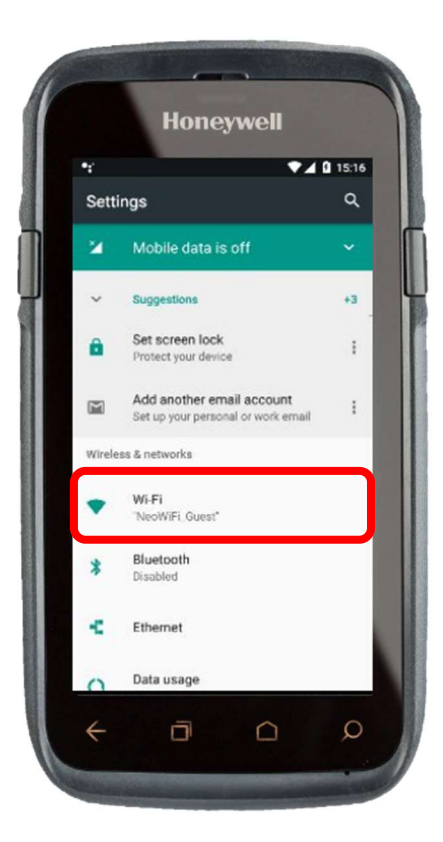

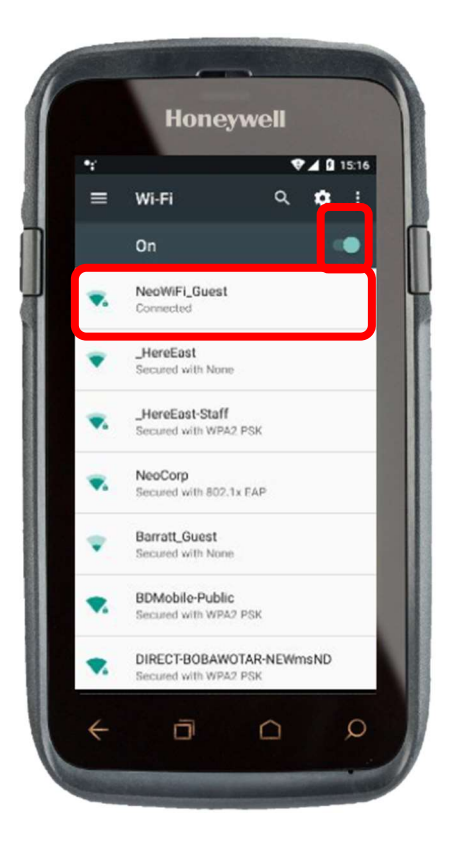

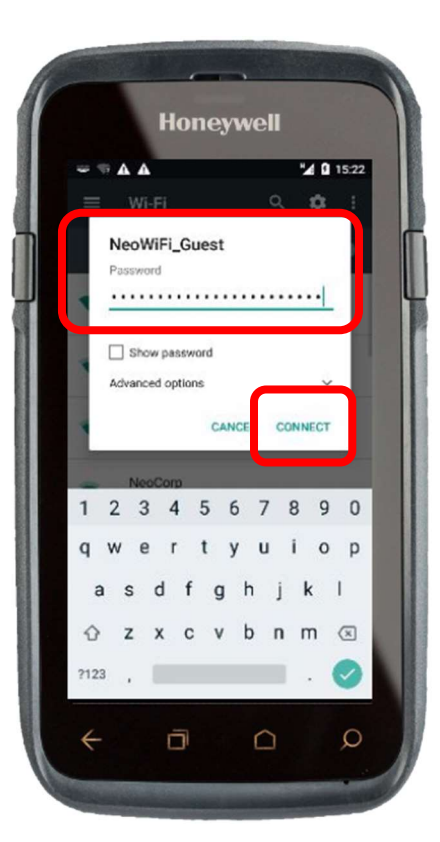

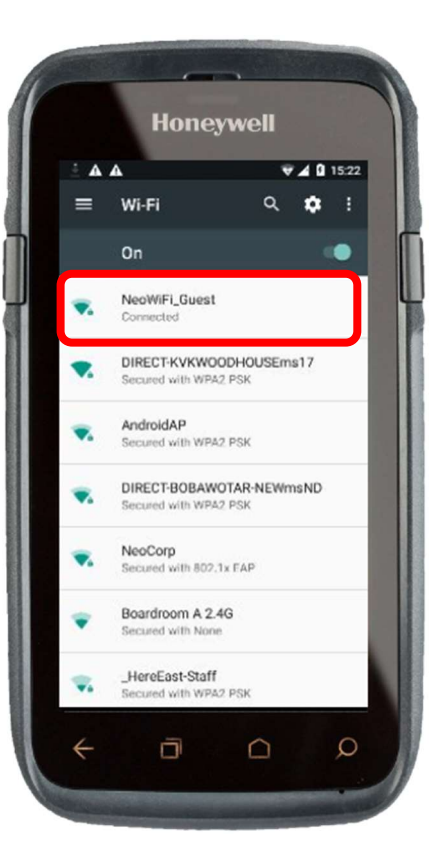

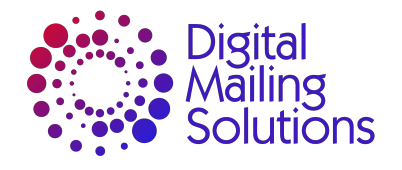

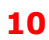

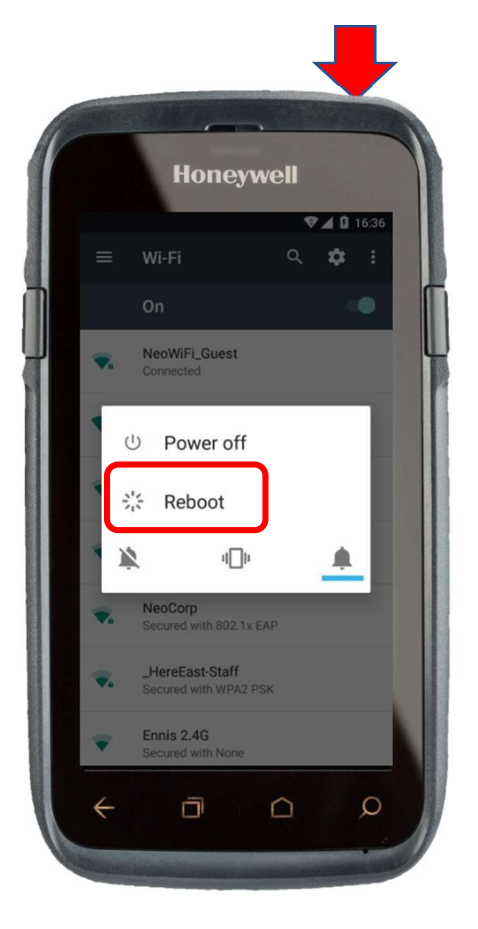

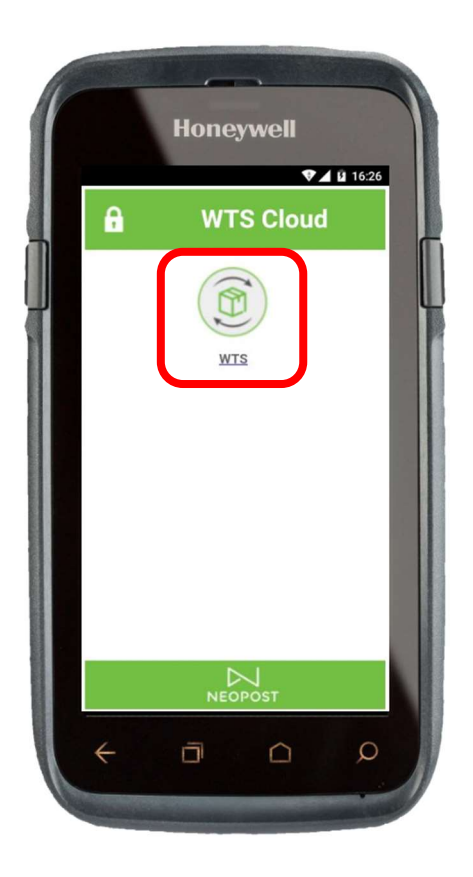

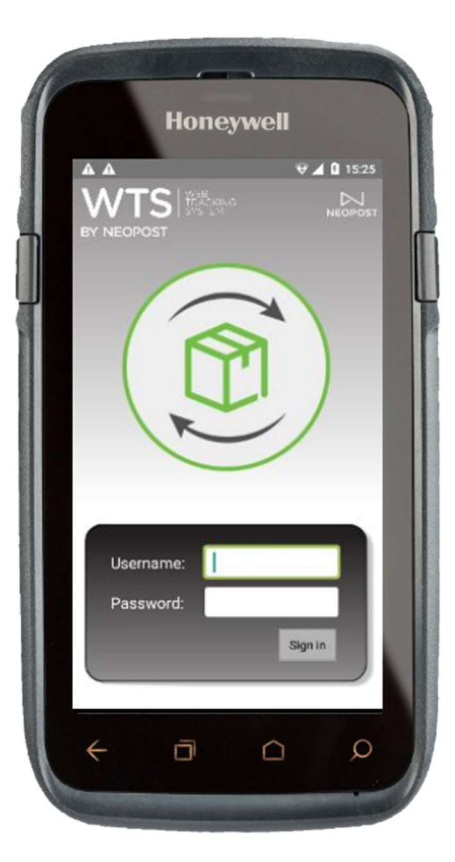